## Web端如何审批航次工作汇报(文档)

用户登录互海通Web端,默认进入工作台界面,在流程审批任务中点击"航次汇报",进入航次工作 汇报界面,点击待审批的目标项,进入详情界面,根据实际情况点击"通过"或"退回",也支 持"评论"。若审批通过,根据需要填写"同意意见",支持上传附件,然后点击"确定";若审批 退回,根据实际需要选择退回到已通过的审批节点,支持退回至提交人,以及填写"退回理由"

|                                                                                                    | 工作台 (1799)                                                  | ) 船舶监控 发现                                                                |                                                     | 1988- 0° 11 0 💩 #8                                 |  |  |  |  |  |  |  |  |
|----------------------------------------------------------------------------------------------------|-------------------------------------------------------------|--------------------------------------------------------------------------|-----------------------------------------------------|----------------------------------------------------|--|--|--|--|--|--|--|--|
| 我的特办                                                                                                    | t                                                           |                                                                          |                                                     |                                                    |  |  |  |  |  |  |  |  |
| <ul> <li>金括 (28) 40元 (2) 223 (2) 407(26) 1、登录互<br/>流程率数 (7)</li> <li>● 1、登录互<br/>流校문(5)(3)</li> <li>● 1000 (1)</li> </ul> | 海通Web端,默认进入工作台                                              | 界面,在流程审批任务中点击                                                            | "航次汇报"                                              | 已改建 1度 × 全部総約 ×                                    |  |  |  |  |  |  |  |  |
| ←航次工作汇报                                                                                                    |                                                             |                                                                          |                                                     |                                                    |  |  |  |  |  |  |  |  |
|                                                                                                    | 2、点                                                         | 陆待审批的目标单据                                                                |                                                     | M22014                                             |  |  |  |  |  |  |  |  |
| # 船名 *                                                                                                    | 能次编号                                                        | RUS                                                                      | 能以时间                                                |                                                    |  |  |  |  |  |  |  |  |
| 1 百岁1号                                                                                                    | 20221127                                                    | 扬州·上海                                                                    | 2022-11-28 09:29-2022-12-02 13:53                   |                                                    |  |  |  |  |  |  |  |  |
|                                                                                                    |                                                             | 航次工作汇报详情 (市政中)                                                           |                                                     | 8                                                  |  |  |  |  |  |  |  |  |
| 船名: <b>5</b> 週1号<br>甲板部相关情况<br>设备情况: 0K、<br>人员情况: 0K<br>本航次主要工作: 0K<br>需要岸基支持项目: aaaaaa                                   | <b>亂次樂号:</b> 20221127                                       | 院建: 孫州・上海<br>近角部相关情況<br>近角構況: ○K<br>人気構況: ○K<br>本航次主要工作: ○K<br>張賀岸基支持項目: | <b>航次时间:</b> 2022-11-28(<br>副实际情况点击"通过"或"退回",也支持"评论 | 19:29-2022-12-02 13:53<br>" ← [评论] 通回              |  |  |  |  |  |  |  |  |
|                                                                                                    |                                                             |                                                                          |                                                     |                                                    |  |  |  |  |  |  |  |  |
| 解説: 三市1号<br>甲板部相关構成<br>役員構成: 0K<br>人思議院: ek<br>考察に変更ff:: ek<br>業務編集委時頃目:                                                  | <b>BK/H96/99</b> : 20221127                                 | 同意<br>REER                                                               |                                                     | 1 09 29-2622-12-02 13 53<br>                       |  |  |  |  |  |  |  |  |
| • ### 222401-11 (437.51                                                                                                   |                                                             | <b>N</b> 2                                                               |                                                     |                                                    |  |  |  |  |  |  |  |  |
|                                                                                                    |                                                             |                                                                          |                                                     |                                                    |  |  |  |  |  |  |  |  |
| 輸高: 三周1号<br>甲紙部用実情況<br>道面電空: ○K<br>人気電況: ☆<br>本線次主要工作: ☆<br>演算坪基支好協員:                                                     | <b>副が始め</b> : 20221127<br>母の(19空)<br><b>国日報告・</b><br>(1973年 | 時心道回<br>Edmensed. Affeiniseo人)                                           | ★ 若审批退回,根据<br>节点,以及填写 %                             | 19929-2022-12-42 13:53<br>255需求选择追回已通过的任意<br>包回理由" |  |  |  |  |  |  |  |  |
| <b>ゆ販売成</b><br>● <b>内消</b> 20544-11 14.57.51                                                                              |                                                             |                                                                          | 0/500                                               | PR 12 188                                          |  |  |  |  |  |  |  |  |

## 下一步:

若审核通过,单据会变成"已完成"状态;

## 若**审核退回**,单据会退回到航次工作汇报界面,找到单据后重新编辑可再次提交,如下图:

| 4 | 互海科技          |   |           |      |              | 工作会(1792) 船舶监控 | 2 没现                              |       |         | 😂 🕫 |
|---|---------------|---|-----------|------|--------------|----------------|-----------------------------------|-------|---------|-----|
| ŵ | 库存普通          |   | 航次工作汇排    | R    |              |                |                                   |       |         |     |
| А | 不均世祖          |   | SINUAL IN | 198  |              | 航次汇报           | 被退回后,在航次工作汇报界面可以重新编辑后再次           | 提交    | 1022910 | 11日 |
| ና | 临后服务          |   | e         | 能名 * | <b>秋六晴</b> 号 | 858            | 新L201日                            | 405 · | 操作      |     |
| 8 | 费用管理          |   | 1         | 互泻1号 | 20221127     | 扬州上海           | 2022-11-28 09 29-2022-12-02 13:53 | 0.83  |         |     |
| 0 | 防火管理          |   | 2         | 互声1号 | 11111        | 上导通州           | 2022-09-27 11.44-2022-09-27 11.47 | 已完成   | 导生      |     |
|   | 580597h       | Ť | 3         | 互弯1号 | 226          | 上市718          | 2022-10-14 09:12-2022-10-14 09:16 | 已完成   | 导生      |     |
|   | 150 M H       | 2 | 4         | 互弯1号 |              | 2222           | 2022-07-15 15:06-2022-08-03 11:27 | 已完成   | 导生      |     |
|   | 104110        |   | 5         | 互声1号 | 123654789    | 上等-扬州          | 2022-07-15 08:53-2022-07-15 15:06 | 848   | 99      |     |
|   | ENDING:       | , | 6         | 互弯1号 | 1701         |                | 2017-03-29 08:00-2017-03-29 09:47 | 已完成   | 导生      |     |
|   | <b>MALTER</b> |   | 7         | 互弯1号 | 00000-       |                | 2021-01-08 01:06-2021-06-16 10:50 | 已完成   | 母王      |     |
|   | 岸电使用          | > | 8         | 互消1号 | 1111         | 上导场州           | 2021-06-16 10 50-2021-06-17 10.42 | 已完成   | 导送      |     |